## TD Lines for NT8 – Installation and authorization

TD lines for NT8 is an indicator that will automatically draw current INTRADAY and SWING trading levels into your NinjaTrader 8 charts.

Installation:

- 1. Run **TDLinesSetup** and install TD lines. It will ask you where you want to install it, but it does not really matter which folder you chose for the installation.
- 2. Once installed restart your NinjaTrader 8 platform.
- 3. Open NT8 platform again, right click your chart and go to Indicators.
- 4. You will now be able to see TD Lines there. Double click it to add it to your active indicators.

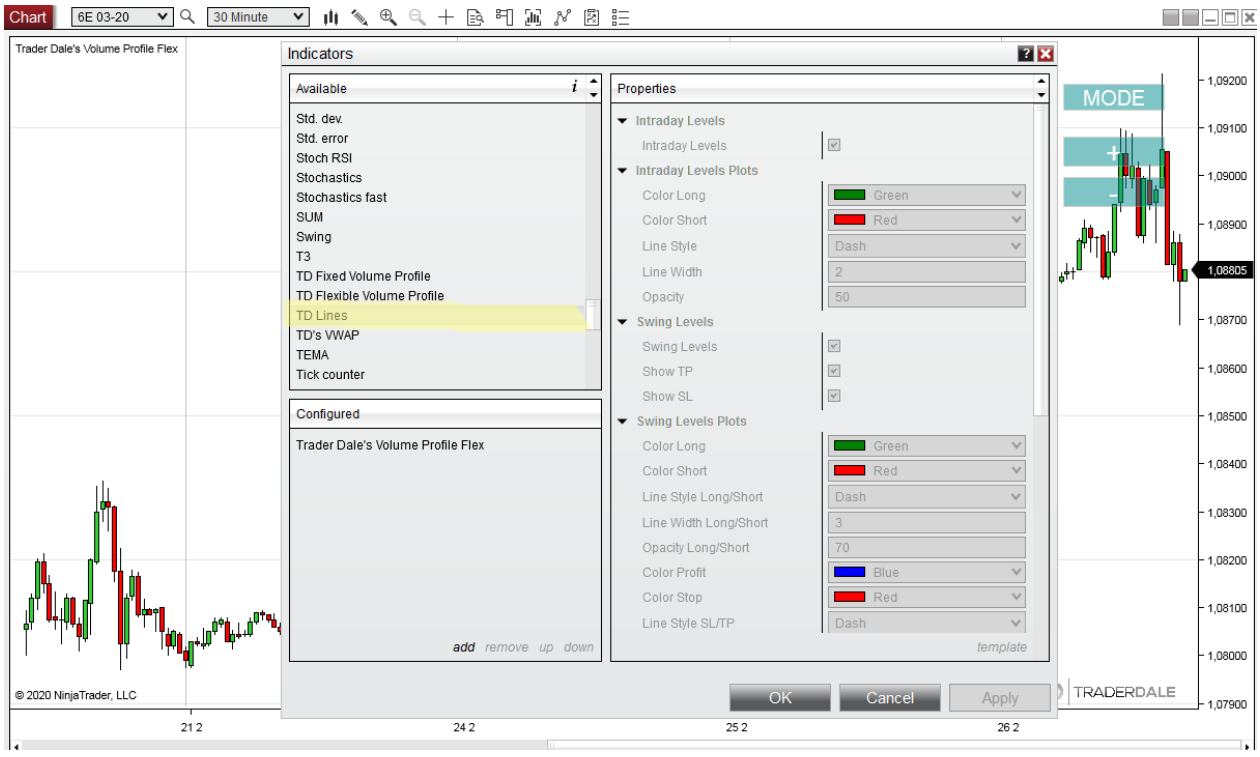

- 5. You can adjust whether you want to see Intraday levels, Swing levels or both. You can also adjust some cosmetics.
- 6. TD Lines are automatically updated every 5 minutes or if you reload your chart by pressing F5.
- 7. IMPORTANT: You will need to have your TD lines authorized or they won't show. To authorize Your TD lines you need to send me an email (contact@trader-dale.com) with subject line "TD LINES". In this email you need to send me your Machine ID. It is in NinjaTrader Control Center→ Help → About

| NIN     | JAT     | JATRADER 🖾 New |        | X           | Tools                             | 🖾 Workspaces |          | Connections |        | O Help \$ |          | Open Live Account |     | _ 🗆 🗙      |      |        |
|---------|---------|----------------|--------|-------------|-----------------------------------|--------------|----------|-------------|--------|-----------|----------|-------------------|-----|------------|------|--------|
| Instrur | n Actio | n Type         | Quan   | itity Limit | Stop                              | State        | Filled   | Avg. pric   | Remain | Name      | Strategy | 000               | TIF | Account ID | Time | Cancel |
|         |         |                |        | I           |                                   |              |          |             |        |           |          | 1                 |     |            | I    |        |
|         |         |                |        |             |                                   |              |          |             |        |           |          |                   |     |            |      |        |
|         |         |                |        |             |                                   |              |          |             |        |           |          |                   |     |            |      |        |
|         |         |                |        |             |                                   |              |          |             |        |           |          |                   |     |            |      |        |
|         |         |                |        |             |                                   |              |          |             |        |           |          |                   |     |            |      |        |
|         |         |                |        | Abo         | ut Ninj                           | aTrader      |          |             |        |           |          |                   | ×   |            |      |        |
|         |         |                |        |             |                                   |              |          |             |        |           |          |                   |     |            |      |        |
|         |         |                |        |             |                                   |              | INJ      | JA          | ΓF     | A         | D        | ΞR                | ®   |            |      |        |
|         |         |                |        | Ver         | ion                               |              | 9.0.19   | 1.64_bit    |        |           |          |                   |     |            |      |        |
|         |         |                |        | Lice        | ense ID                           | 1            | 0.0.10.  | 104-01      |        |           |          |                   |     |            |      |        |
|         |         |                |        | Lice        | ense ty                           | be           | Simula   | tion        |        |           |          |                   |     |            |      |        |
|         |         |                |        | Lice        | ense ex                           | piration     | 1.12.20  | 99          |        |           |          |                   |     |            |      |        |
|         |         |                |        | Lice        | nne IL<br>ensed f                 | ,<br>eatures | Core     |             |        |           |          |                   | -   |            |      |        |
|         |         |                |        |             |                                   |              | Trader   | +           |        |           |          |                   |     |            |      |        |
|         |         |                |        | Lice        | ensed                             | providers    | Barcha   | rt.com      |        |           |          |                   |     |            |      |        |
|         |         |                |        |             |                                   |              | Coinba   | se          |        |           |          |                   | •   |            |      |        |
|         |         |                |        |             |                                   |              |          |             |        |           |          | 01/               |     |            |      |        |
|         |         |                |        | © 20        | © 2003 - 2020 NinjaTrader, LLC OK |              |          |             |        |           |          |                   |     |            |      |        |
|         |         |                |        |             |                                   |              |          |             |        |           |          |                   |     |            |      |        |
|         |         |                |        |             |                                   |              |          |             |        |           |          |                   |     |            |      |        |
|         |         |                |        |             |                                   |              |          |             |        |           |          |                   |     |            |      |        |
|         |         |                |        |             |                                   |              |          |             |        |           |          |                   |     |            |      |        |
|         |         |                |        |             |                                   |              |          |             |        |           |          |                   |     |            |      |        |
|         |         |                |        |             |                                   |              |          |             |        |           |          |                   |     |            |      |        |
|         | Orders  | Exec           | utions | Strategies  | P                                 | ositions     | Accounts | Log         | +      |           |          |                   |     |            |      |        |

PS. Please **copy and paste the Machine ID into the email and don't do a screenshot**. There is too many of you and manualy re-writing everybody's ID in my license management software would take quite a lot of time. Please make it easy for me so I can simply copy+paste your ID into my software.

PSS. If you are sending me your Machine ID from a different email than the email you used for signing up with my service, please let me know so I can match your "official" email with your Machine ID.

I hope you like it! -Dale